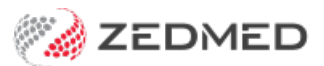

# **Marketing Messages**

Version: 1.01 | Last Modified on 11/07/2025 10:06 am AEST

Send informational and promotional SMS messages to defined groups of patients. These messages will use SMS credits to send to each recipient.

This feature requires Zedmed v36.9 or later.

# Sending a Marketing Messages SMS

### Step 1 - selecting the recipients

Each time you send Marketing Messages, the recipients are defined using the Patient Demographics and Appointment Criteria options.

1. Select the Marketing button on Zedmed's Reception tab.

The Marketing Messages UI will open.

2. Define the recipient criteria for the SMS.

#### **Patient Demographics:**

• Patients with the status Current and Casual in their Patient Records are included. Archived patients are not included.

Whether you Exclude Casual Patients will depend on the criteria the practice uses for a patient's Status.

Casual is often used for patients who are not regular or make one-off appointments.

• The Card types use Yes No options to allow you to define requirements for one or more cards.

#### **Appointment Criteria:**

- Multiple selections can be made for Appointment Types and Branches.
- A Branch selection must be made before doctors can be selected.
- 3. Select the Screen button to review the recipients.

This will open the report view so you can review the recipients.

| farketing Messages                                                                                                    |                                                        |                     |                                                                                                    |                           |  |
|----------------------------------------------------------------------------------------------------|--------------------------------------------------------|---------------------|----------------------------------------------------------------------------------------------------|---------------------------|--|
| Patient Demogra                                                                                                    | phics                                                  |                     |                                                                                                    |                           |  |
| Exclude Casual Patients                                                                                                    |                                                        |                     |                                                                                                    |                           |  |
| Age From 0                                                                                                    | To O                                                   |                     |                                                                                                    |                           |  |
| Sex At Birth                                                                                                    | Male      Female                                       |                     |                                                                                                    |                           |  |
| Has Veteran Card                                                                                                    | 🖲 Yes 🕕 No                                             |                     |                                                                                                    |                           |  |
| Has Medicare Card                                                                                                    | 🖲 Yes 🔘 No                                             |                     |                                                                                                    |                           |  |
| Has Health Care Card                                                                                                    | ) Yes 🔘 No                                             |                     |                                                                                                    |                           |  |
| None Selected                                                                                                    |                                                        |                     |                                                                                                    |                           |  |
| <ul> <li>Filter by Appointments</li> <li>Both Attended and Una</li> </ul>                                                                                                    | ;<br>attended () Attended Only                         |                     | O Unattended Or                                                                                                    | nly                       |  |
| Filter by Appointments  Filter by Appointments  Filter by Appointments  Appointment Types  None selected                                                                                                    | s<br>attended O Attended Only<br>Date to<br>10/05/2024 |                     | Unattended Or<br>Branches (1 selected<br>Branch 1<br>Doctors (13 selected<br>Arthur, Lesley, Boyi                                                                         | nly<br>d)<br>d)<br>kin, E |  |
| Filter by Appointments  Filter by Appointments  Filter by Appointments  Appointment Types  None selected                                                                                                    | s<br>attended O Attended Only<br>Date to<br>10/05/2024 |                     | Unattended Or<br>Branches (1 selected<br>Branch 1<br>Doctors (13 selected<br>Arthur, Lesley, Boyi<br>Resources                                                            | nly<br>d)<br>d)<br>kin, E |  |
| Filter by Appointments Filter by Appointments Filter by Appointments Total Total Date from Total Total Appointment Types None selected                                                                         | sattended O Attended Only<br>Date to<br>10/05/2024     |                     | O Unattended Or<br>Branches (1 selected<br>Branch 1<br>Doctors (13 selected<br>Arthur, Lesley, Boyi<br>Resources<br>None selected                                         | nly<br>d)<br>d)<br>kin, E |  |
| Filter by Appointments Filter by Appointments  Filter by Appointments Date from To/05/2024  Appointment Types None selected  Report Columns                                                                    | s<br>attended Only<br>Date to<br>10/05/2024            |                     | Unattended Or<br>Branches (1 selected<br>Branch 1<br>Doctors (13 selected<br>Arthur, Lesley, Boyl<br>Resources<br>None selected                                           | nly<br>d)<br>d)<br>kin, E |  |
| Filter by Appointments Filter by Appointments  Filter by Appointments Date from  10/05/2024  Appointment Types None selected  Report Columns Patient Full Name                                                 | s<br>sttended Only<br>Date to<br>10/05/2024            |                     | Unattended Or<br>Branches (1 selected<br>Branch 1<br>Doctors (13 selected<br>Arthur, Lesley, Boyl<br>Resources<br>None selected                                           | nly<br>d)<br>d)<br>kin, E |  |
| Filter by Appointments     Filter by Appointments     Both Attended and Una     Date from     10/05/2024     Appointment Types     None selected     Report Columns     Patient Full Name     Address          | s<br>sttended O Attended Only<br>Date to<br>10/05/2024 | ■ ■<br>■ MM         | Unattended Or<br>Branches (1 selected<br>Branch 1<br>Doctors (13 selected<br>Arthur, Lesley, Boyl<br>Resources<br>None selected<br>obile Phone                            | nly<br>d)<br>d)<br>kin, E |  |
| Filter by Appointments Filter by Appointments Both Attended and Una Date from 10/05/2024 Appointment Types None selected Report Columns Patient Full Name Address                                              | sttended O Attended Only<br>Date to<br>10/05/2024      | M4<br>Hc            | Unattended Or<br>Branches (1 selected<br>Branch 1<br>Doctors (13 selected<br>Arthur, Lesley, Boyl<br>Resources<br>None selected<br>Oblie Phone<br>ome Phone<br>fork Phone | nly<br>d)<br>d)<br>kin, E |  |
| Filter by Appointments     Filter by Appointments     Date from     10/05/2024     Appointment Types     None selected      Report Columns     Patient Full Name     Address      I of 1 message(s) queued for | s sttended O Attended Only<br>Date to<br>10/05/2024    | - Mi<br>- He<br>- W | Unattended Or Branches (1 selected Branch 1 Doctors (13 selected Arthur, Lesley, Boyl Resources None selected obile Phone ome Phone iork Phone                            | nly<br>d)<br>d)<br>kin, E |  |

### Step 2 - Sending the SMS

1. Select Send SMS.

The Send SMS dialog will open and show the message templates.

2. Select the message template to be used.

The content of the message will be displayed.

3. Review the number of recipients to avoid unexpectedly large SMS sends.

The example below shows 125 recipient(s).

4. Select Send SMS.

The messages will begin to send and display the progress at the bottom of the Marketing Messages screen.

Note: Pressing Esc will open a dialog allowing you to select Yes to 'Stop sending the remaining messages'.

|                                                                                                    | emograph                                                  | ics                                               |               |                                                                        |             |
|----------------------------------------------------------------------------------------------------|-----------------------------------------------------------|---------------------------------------------------|---------------|------------------------------------------------------------------------|-------------|
| Exclude Casu                                                                                                    | ual Patients                                              |                                                   |               |                                                                        |             |
| Age                                                                                                    | From 0                                                    | то О                                              |               |                                                                        |             |
| Sex At Birth                                                                                                    | ۲                                                         | Male O Female                                     |               |                                                                        |             |
| Has Veteran                                                                                                    | Send SMS                                                  |                                                   |               |                                                                        | ×           |
| Has Medica                                                                                                    | Select messag<br>Note there are                           | e text from the pr<br>e approx, 125 reci          | pient(s).     | s, or create new.                                                      |             |
| Has Health                                                                                                    | Name                                                      | 20                                                | _             | Last Modified                                                          | Modified By |
| ITSI                                                                                                    | Demo testir                                               | 10                                                |               | 6/05/2024 2:26 PM                                                      | PD          |
| None Selected                                                                                                    | Google Rev                                                | iew                                               |               | 6/05/2024 9:01 AM                                                      | OA          |
| <ul> <li>pour Atten</li> <li>Date from</li> <li>10/05/2024</li> <li>Appointment</li> <li>None selected</li> </ul> | Thank you fo<br><appt <br="" date="">Please rate y</appt> | or attending an aj<br>Time>.<br>our experience by | ppointment at | : <clinic name=""> with <dr l<br="">://www.google.com.au</dr></clinic> | lame> on    |
| Report Colu                                                                                                    | New                                                       | Delete                                            | Edit          | Send SMS                                                               | Cancel      |
| Patient Full                                                                                                    | vame                                                      | Sex at birth                                      |               |                                                                        |             |
|                                                                                                    |                                                           | Age                                               |               | Home Phone                                                             |             |
| Address                                                                                                    |                                                           |                                                   |               |                                                                        |             |

# Creating and editing templates

SMS messages are created as templates that can be used multiple times. There is no limit to the number of templates that can be saved.

These steps can also be used to edit an existing template.

To create a Marketing Messages template:

1. Select the Marketing button on Zedmed's Reception tab.

The Marketing Messages UI will open.

- 2. Select Send SMS.
- 3. Select New (or Edit).
- 4. Add the template name.
- 5. Add and delete the message text as required.
- 6. Right-click anywhere in the blank area, and the available merge fields will appear.
- 7. Select a merge field to enter it into the message text.
- 8. Review the character count to see if the SMS will require more than one message to send.
- 9. Select **Close** to save the changes.

Note: If you accidentally delete a template, contact Zedmed Support to see if it can be recovered.

| 💋 Edit Template                                                                                                    | ×                                                                                                    | :                          |
|----------------------------------------------------------------------------------------------------|----------------------------------------------------------------------------------------------------|----------------------------|
| Enter message text to send, as well as a name for the template. Right click anywhere in the blank area to<br>Template Name                                                                                                    | select merge fields for the message                                                                                           | 6                          |
| Demo testing                                                                                                    |                                                                                                    |                            |
| Message Template                                                                                                    |                                                                                                    |                            |
| Hi <patient name=""> thanks for seeing <dr name=""> at <clinic name=""> on <appt date="" time=""></appt></clinic></dr></patient>                                                                                                    | Cut<br>Copy<br>Paste                                                                                                    | Ctrl+X<br>Ctrl+C<br>Ctrl+V |
| 1 me<br>For messages sent as SMS, maximum characters allowed by the SMS companies is 160. If your message<br>may be sent incurring a second fee.<br>Please note that spaces are counted as characters and remember to allow for the potential length of • | <appt date="" time=""><br/><appt (24hr)="" date="" time=""><br/><dr name=""><br/><clinic name=""></clinic></dr></appt></appt> |                            |
| Reset Message                                                                                                    | <clinic phone=""><br/><patient name=""></patient></clinic>                                                                    |                            |

# Marketing Message history

Past Marketing Messages can be viewed in Message Manager, Patient Records and the View History screen.

### Message Manager

All Marketing Messages are saved and can be viewed in Message Manager using the **Bulk** filter.

To open Message Manager:

- 1. Select Zedmed's Management tab.
- 2. Select the Messages button.
- 3. Use the **Bulk** filter to view Marketing Messages.

Selecting a patient (recipient) will show the message content under Message Details.

If you change the date range, select **Apply Range** to update the messages shown.

| View Patient Mark As Actioned       Cardel Appointment         Date       Ord/Appointment         Date       Ord/Appointment         Date       Ord/Appointment         Cardel Appointment       2403/2025 00:22 AM         Date       Ord/Appointment         Cardel Appointment       2403/2025 00:22 AM         Prom Ed/00/2025 00:22 AM       Johnb Smithsonan Acouste Jones         Prom Ed/00/2025 00:22 AM       Johnb Smithsonan Outist Jones         Senage       Prom Ed/00/2025 00:22 AM         Prom Ed/00/2025 00:22 AM       Johnb Smithsonan OH111 123 456         2603/2025 00:22 AM       Johnb Smithson OH11 123 456         2603/2025 00:22 AM       Johnb Smithson OH11 123 456         2603/2025 00:22 AM       Johnb Smithson OH11 123 456         2603/2025 00:22 AM       Johnb Smithson OH11 123 456         2603/2025 00:22 AM       Johns Smith         2603/2025 00:22 AM       Johns Smith         2603/2025 00:22 AM       Johns Smith         2603/2025 00:22 AM       Johns Smith         2603/2025 00:22 AM       Johns Smith         2603/2025 00:22 AM       Johns Smith         2603/2025 00:22 AM       Claudia Furrows         2603/2025 00:22 AM       Claudia Furrows         2603/2025 00:22 AM       Cl                                                                                                    | P Marran Manager                  |                           |                               |                 |              |            |          |       |                 |             |      | ×       |
|----------------------------------------------------------------------------------------------------|-----------------------------------|---------------------------|-------------------------------|-----------------|--------------|------------|----------|-------|-----------------|-------------|------|---------|
| Were Reter:       Mark As Actione       Cancel Appointment         Date:       DeterTime:       Patient:       Torfyrom:       Statu:       Category:       Response:       Error:       Action Regul       Actioned Dn       Actioned Dn         Bange:       Patient:       DeterTime:       Patient:       Torfyrom:       Statu:       Category:       Response:       Error:       Action Regul       No Action Regul         Prom:       Sci03/2025       DeterTime:       Patient:       Torfyrom:       Statu:       No Action Regul       No Action Regul         Prom:       Sci03/2025       DeterTime:       Patient:       No Hittin Regul       No Action Regul       No Action Regul         Prom:       Sci03/2025       DeterTime:       No Action Regul       No Action Regul       No Action Regul         Patient:       Apply Remeet       Sci03/2025       Sci03/2025       Sci03/2025       Sci03/2025       Sci03/2025       Sci03/2025       Sci03/2025       No Action Regul       No Action Regul         Action Scint:       Appointment Remoter       Sci03/2025       Sci022 AM       John Smith       Gill 1123 456       Sert       Buit:       No Action Regul         Basinge Status:       Sertit       Buit:                                                                                                    | Message Manager                   |                           |                               |                 |              |            |          |       |                 |             | _    | ^       |
| Date     Date     Date     Patient     To/From     Status     Category     Response     Error     Action Regul       0 Today     Vesterday     Isat     Date/Time     Patient     To/From     Status     Category     Response     Error     Action Regul       0 Today     Vesterday     Isat     Date/Time     Patient     To/From     Status     Category     Response     Error     Action Regul       0 Addion Regul     Johnb Smithsonianbrio     0411 123 456     Sent     Buik     No Action Regul       1 To     Zaf03/2025 @22 AM     Johnb Smithsonianbrio     0411 123 456     Sent     Buik     No Action Regul       2603/2025 @22 AM     Johnb Smithsonianbrio     0411 123 456     Sent     Buik     No Action Regul       2603/2025 @22 AM     Johnb Smithsonianbrio     0411 123 456     Sent     Buik     No Action Regul       2603/2025 @22 AM     John Smith     0411 123 456     Sent     Buik     No Action Regul       2603/2025 @22 AM     John Smith     0411 123 456     Sent     Buik     No Action Regul       2603/2025 @22 AM     John Smith     0411 123 456     Sent     Buik     No Action Regul       2603/2025 @22 AM     John Smith     0411 123 4                                                                                                    | 2 A                               | in the second second      |                               |                 |              |            |          |       |                 |             |      |         |
| Date         Potent         To/rom         Status         Category         Response         Error         Actioned On         Actioned By           0 Today         \stat/Tonys         2603/2025 0622 AM         Johnb Smithsonianbru.         OH11123 456         Sent         Buik         No Action Requi         Sent         Sent                                                                                                    | view Patient Mark As Actioned Can | cei Appointment           |                               |                 |              |            |          |       |                 |             |      |         |
| Today         Vesterday         26/03/2025 00:22 AM         Marianna-louise forms         Odd6 591 730         Sent         Buik         No Action Requi           26/03/2025 00:22 AM         Johnb Smithsoniano         OH11123 456         Sent         Buik         No Action Requi           26/03/2025 00:22 AM         Johnb Smithsoniano         OH11123 456         Sent         Buik         No Action Requi           26/03/2025 00:22 AM         Johnb Smithsoniano         OH11123 456         Sent         Buik         No Action Requi           26/03/2025 00:22 AM         Johnb Smithson         OH11123 456         Sent         Buik         No Action Requi           26/03/2025 00:22 AM         John Smith         OH11123 456         Sent         Buik         No Action Requi           26/03/2025 00:22 AM         John Smith         OH11123 456         Sent         Buik         No Action Requi           26/03/2025 00:22 AM         John Smith         OH11123 456         Sent         Buik         No Action Requi           26/03/2025 00:22 AM         John Smith         OH1123 456         Sent         Buik         No Action Requi           Message Status                                                                                                    | Date                              | Date/Time                 | Patient                       | To/From         | Status       | Category   | Response | Error | Action Status   | Actioned On | Acti | oned By |
| Last 7 Days       26/03/2025 00:22 AM       Johnb Smithsonianbro       0411123 456       Sent       Bulk       No Action Requi         26/03/2025 00:22 AM       Johnb Smithsonianbro       0411123 456       Sent       Bulk       No Action Requi         26/03/2025 00:22 AM       Johnb Smithsonianbro       0411123 456       Sent       Bulk       No Action Requi         26/03/2025 00:22 AM       Johnb Smithsonianbro       0411123 456       Sent       Bulk       No Action Requi         26/03/2025 00:22 AM       Johnb Smithsonianbro       0411123 456       Sent       Bulk       No Action Requi         26/03/2025 00:22 AM       John Smith       0411123 456       Sent       Bulk       No Action Requi         26/03/2025 00:22 AM       John Smith       0411123 456       Sent       Bulk       No Action Requi         26/03/2025 00:22 AM       John Smith       0411123 456       Sent       Bulk       No Action Requi         26/03/2025 00:22 AM       John Smith       0411123 456       Sent       Bulk       No Action Requi         26/03/2025 00:22 AM       John Smith       0411123 456       Sent       Bulk       No Action Requi         26/03/2025 00:22 AM       Claudia Furrows       0402 452 880       Sent       Bulk                                                                                                    | O Today O Yesterday               | 26/03/2025 08:22 AM       | Marrianna-Louise Jones        | 0406 991 730    | Sent         | Bulk       |          |       | No Action Requi |             |      |         |
| Range             From 26/03/2025 00:22 AM John Smithsonian 0 411 123 456         Sent Bulk         No Action Requi                From 26/03/2025 00:22 AM John Smithsonianbro 0 411 123 456         Sent Bulk         No Action Requi                Z6/03/2025 00:22 AM John Smithsonianbro 0 411 123 456         Sent Bulk         No Action Requi                Z6/03/2025 00:22 AM John Smithsonianbro 0 411 123 456         Sent Bulk         No Action Requi                Z6/03/2025 00:22 AM John Smith 0 411 123 456         Sent Bulk         No Action Requi                Z6/03/2025 00:22 AM John Smith 0 411 123 456         Sent Bulk         No Action Requi                Z6/03/2025 00:22 AM John Smith 0 411 123 456         Sent Bulk         No Action Requi                Z6/03/2025 00:22 AM John Smith 0 411 123 456         Sent Bulk         No Action Requi                Z6/03/2025 00:22 AM John Smith 0 411 123 456         Sent Bulk         No Action Requi                Z6/03/2025 00:22 AM John Smith 0 4011 123 456         Sent Bulk         No Action Requi                Z6/03/2025 00:22 AM John Smith 0 4011 123 456         Sent Bulk         No Action Requi                Z6/03/2025 00:22 AM John Smith 0 4011 123 456         Sent Bulk         No Action Requi                Z6/03/2025 00:22 AM John Smith 0 4011 123 456 <td< td=""><td>O Last 7 Days</td><td>26/03/2025 08:22 AM</td><td>Johnb Smithsonianbro</td><td>0411 123 456</td><td>Sent</td><td>Bulk</td><td></td><td></td><td>No Action Requi</td><td></td><td></td><td></td></td<> | O Last 7 Days                     | 26/03/2025 08:22 AM       | Johnb Smithsonianbro          | 0411 123 456    | Sent         | Bulk       |          |       | No Action Requi |             |      |         |
| Built         No Action Requi           From Z00/2025         26/03/2025         26/03/2025         26/03/2025         26/03/2025         26/03/2025         26/03/2025         26/03/2025         26/03/2025         26/03/2025         26/03/2025         26/03/2025         26/03/2025         26/03/2025         26/03/2025         26/03/2025         26/03/2025         26/03/2025         26/03/2025         26/03/2025         26/03/2025         26/03/2025         26/03/2025         26/03/2025         26/03/2025         26/03/2025         26/03/2025         26/03/2025         26/03/2025         26/03/2025         26/03/2025         26/03/2025         26/03/2025         26/03/2025         26/03/2025         26/03/2025         26/03/2025         26/03/2025         06/02         28/03         Sent         Bulk         No Action Requi           26/03/2025         06/02         2A/M         John Smith         04/02         452         8/05         Sent         Bulk         No Action Requi           26/03/2025         06/02         22A/M         John Smith         04/02         452         8/05         Sent         Bulk         No Action Requi           26/03/2025         06/02         A/M         Claudia Furrows         04/02         452         Sent         Bulk         No Acti                                                                                                    | Range                             | 26/03/2025 08:22 AM       | Johnb Smithsonian             | 0411 123 456    | Sent         | Bulk       |          |       | No Action Requi |             |      |         |
| 2403/24/25       2603/2025 08:22 AM       John Smith 0411 123 456       Sent       Bulk       No Action Requi         2603/2025 08:22 AM       John Smith       0411 123 456       Sent       Bulk       No Action Requi         Apply Range       2603/2025 08:22 AM       John Smith       0411 123 456       Sent       Bulk       No Action Requi         Apply Range       2603/2025 08:22 AM       John Smith       0411 123 456       Sent       Bulk       No Action Requi         Message Status       2603/2025 08:22 AM       John Smith       0411 123 456       Sent       Bulk       No Action Requi         Message Categories       Sent       Bulk       No Action Requi       No Action Requi         2603/2025 08:22 AM       Claudia Furrows       0402 452 880       Sent       Bulk       No Action Requi         2603/2025 08:22 AM       Claudia Furrows       0402 452 880       Sent       Bulk       No Action Requi         2603/2025 08:22 AM       Claudia Furrows       0402 452 880       Sent       Bulk       No Action Requi         2603/2025 08:22 AM       Claudia Furrows       0402 452 880       Sent       Bulk       No Action Requi         2603/2025 08:22 AM       Claudia Furrows       0402 452 880       Sent       <                                                                                                    | 5 25/03/2025                      | 26/03/2025 08:22 AM       | Johnb Smithson                | 0411 123 456    | Sent         | Bulk       |          |       | No Action Requi |             |      |         |
| To       28/03/2025       28/03/2025       08:22 AM       John Smith       0411 123 456       Sent       Bulk       No Action Requil         Message Status       26/03/2025       08:22 AM       John Smith       0411 123 456       Sent       Bulk       No Action Requil         Message Status       26/03/2025       08:22 AM       John Smith       0411 123 456       Sent       Bulk       No Action Requil         26/03/2025       08:22 AM       John Smith       0411 123 456       Sent       Bulk       No Action Requil         26/03/2025       08:22 AM       John Smith       0411 123 456       Sent       Bulk       No Action Requil         26/03/2025       08:22 AM       John Smith       0411 123 456       Sent       Bulk       No Action Requil         26/03/2025       08:22 AM       Claudia Furrows       0402 452 880       Sent       Bulk       No Action Requil         26/03/2025       08:22 AM       Claudia Furrows       0402 452 880       Sent       Bulk       No Action Requil         10 Direct       Image       Image       Image       Image       Image       Image         10 Direct       Image       Image       Image       Image       Image       Image                                                                                                    | From 26/03/2025                   | 26/03/2025 08:22 AM       | Johna Smithsonianbro          | 0411 123 456    | Sent         | Bulk       |          |       | No Action Requi |             |      |         |
| Apply Range       26/03/2025 08:22 AM       John Smith       0411 123 456       Sent       Bulk       No Action Requi         Message Status       26/03/2025 08:22 AM       John Smith       0411 123 456       Sent       Bulk       No Action Requi         Queued       Sent       Bulk       No Action Requi       No Action Requi         26/03/2025 08:22 AM       Happy Jones       0402 452 880       Sent       Bulk       No Action Requi         26/03/2025 08:22 AM       Claudia Furrows       0402 452 880       Sent       Bulk       No Action Requi         26/03/2025 08:22 AM       Claudia Furrows       0402 452 880       Sent       Bulk       No Action Requi         26/03/2025 08:22 AM       Claudia Furrows       0402 452 880       Sent       Bulk       No Action Requi         Message Categories       Received       Result       Reply       Recal       Received       Result       Result       Reseived       Result       Result       Result       Result       Result       Result       Result       Result       Result       Result       Result       Result       Result       Result       Result       Result       Result       Result       Result       Result       Result       Result       Res                                                                                                    | To 26/03/2025 🕃 🛅                 | 26/03/2025 08:22 AM       | John Smith                    | 0411 123 456    | Sent         | Bulk       |          |       | No Action Requi |             |      |         |
| Apply Range   26/03/0225 06:222 AM   Message Status   Queued   Sent   Faled   Received   Message Categories   Received   Received   Prect   Direct   Direct   Direct   Direct   Direct   Direct   Papointment Confrmation   Billing   Clinical Document   Clinical Document   Clinical Document   Clinical Document   Confirmed   Canceled      Hessage Details                                                                                                    |                                   | 26/03/2025 08:22 AM       | John Smith                    | 0411 123 456    | Sent         | Bulk       |          |       | No Action Requi |             |      |         |
| 26/03/2025 08:22 AM Happy Jones 0402 452 880 Sent Bulk No Action Requi   26/03/2025 08:22 AM Claudia Furrows 0402 452 880 Sent Bulk No Action Requi   26/03/2025 08:22 AM Claudia Furrows 0402 452 880 Sent Bulk No Action Requi   26/03/2025 08:22 AM Claudia Furrows 0402 452 880 Sent Bulk No Action Requi   Message Categories Result Sent Bulk No Action Requi   Direct Cobin Sent Sent Sent Sent   Appointment Reminder Appointment Confirmation Sent Sent Sent Sent   Billing Clinical Document Sent Sent Sent Sent Sent   Payment Details Link Resporte Status Sent Sent Sent Sent Sent   Action Required Confirmed Conceled Sent Sent Sent Sent Sent                                                                                                    | Apply Range                       | 26/03/2025 08:22 AM       | John Smith                    | 0411 123 456    | Sent         | Bulk       |          |       | No Action Requi |             |      |         |
| 26/03/2025 08:22 AM Claudia Furrows 0402 452 880 Sent Bulk No Action Requi     Queued Sent Bulk No Action Requi     Message Categories   Received Result   Direct Direct   Direct Direct   Direct Direct   Direct Direct   Direct Direct   Direct Direct   Appointment Reminder   Appointment Confirmation   Billing   Clinical Document   Medicare Consent   Payment Details Link   Response Status   Confirmed   Conceled   Action Required                                                                                                    | Message Status                    | 26/03/2025 08:22 AM       | Happy Jones                   | 0402 452 880    | Sent         | Bulk       |          |       | No Action Requi |             |      |         |
| Queued Sent   Failed Received   Message Categories   Recoived Result   Reply Recal   Direct Billing   Appointment Confirmation   Billing   Clinical Document   Clinical Document   Medicare Consent   Payment Details Link   Response Status   Confirmed   Concelled   Action Status                                                                                                    |                                   | 26/03/2025 08:22 AM       | Claudia Furrows               | 0402 452 880    | Sent         | Bulk       |          |       | No Action Requi |             |      |         |
| Failed Received   Message Categories   Received   Repuit   Repuit   Repuit   Oppointment Reminder   Appointment Confirmation   Billing   Clinical Document   Medicare Consent   Medicare Consent   Payment Details Link   Response Status   Confirmed   Cancelled   Action Status                                                                                                    | Queued Sent                       |                           |                               |                 |              |            |          |       |                 |             |      |         |
| Message Categories  Reseived Resuit Reply Recal Detect Reply Recal Appointment Reminder Appointment Confirmation Billing Clinical Document Response Status Response Status Confirmed Concelled Action Status Action Required Message Details                                                                                                    | Failed Received                   |                           |                               |                 |              |            |          |       |                 |             |      |         |
| Received Result   Reply Recali   Drect Billing   Appointment Confirmation   Billing   Clinical Document   Clinical Document   Medicare Consent   Payment Details Link   Response Status   Confirmed   Canceled   Action Status                                                                                                    | Message Categories                |                           |                               |                 |              |            |          |       |                 |             |      |         |
| Required       Hessage Details                                                                                                    |                                   |                           |                               |                 |              |            |          |       |                 |             |      |         |
| Repry                                                                                                    |                                   |                           |                               |                 |              |            |          |       |                 |             |      |         |
| Drett       Wets         Appointment Reminder         Appointment Confirmation         Billing         Clinical Document         Medicare Consent         Payment Details Link         Response Status         Confirmed         Cancelled         Action Required                                                                                                    | Reply Recall                      |                           |                               |                 |              |            |          |       |                 |             |      |         |
| Appointment Reminder         Appointment Confirmation         Billing         Clinical Document         Medicare Consent         Payment Details Link         Response Status         Confirmed         Cancelled         Action Required                                                                                                    | Direct Bulk                       |                           |                               |                 |              |            |          |       |                 |             |      |         |
| Appointment Confirmation         Billing         Clinical Document         Medicare Consent         Payment Details Link         Response Status         Confirmed         Cancelled         Action Required                                                                                                    | Appointment Reminder              |                           |                               |                 |              |            |          |       |                 |             |      |         |
| Billing         Clinical Document         Medicare Consent         Payment Details Link         Response Status         Confirmed         Cancelled         Action Status         Acton Required                                                                                                    | Appointment Confirmation          |                           |                               |                 |              |            |          |       |                 |             |      |         |
| Clinical Document         Medicare Consent         Payment Details Link         Response Status         Confirmed         Canceled         Action Required         Medicare Details                                                                                                    | Billing                           |                           |                               |                 |              |            |          |       |                 |             |      |         |
|                                                                                                    | Clinical Document                 |                           |                               |                 |              |            |          |       |                 |             |      |         |
| Payment Details Link Response Status Confirmed Concelled Action Status Action Required Hessage Details                                                                                                    | Medicare Consent                  |                           |                               |                 |              |            |          |       |                 |             |      |         |
| Payment Details Link Response Status Confirmed Cancelled Action Status Action Required Hessage Details                                                                                                    |                                   |                           |                               |                 |              |            |          |       |                 |             |      |         |
| Response Status       Confirmed       Cancelled       Action Status       Action Required       Hessage Details                                                                                                    | Payment Details Link              |                           |                               |                 |              |            |          |       |                 |             |      |         |
| Confirmed Cancelled Action Status Action Required Hessage Details                                                                                                    | Response Status                   |                           |                               |                 |              |            |          |       |                 |             |      |         |
| Action Status Action Required Message Details                                                                                                    | Confirmed Cancelled               |                           |                               |                 |              |            |          |       |                 |             |      |         |
| Action Required                                                                                                    | Action Status                     |                           |                               |                 |              |            |          |       |                 |             |      |         |
| Hessage Details                                                                                                    | Action Required                   |                           |                               |                 |              |            |          |       |                 |             |      |         |
|                                                                                                    |                                   | Message Details           |                               |                 |              |            |          |       |                 |             |      |         |
| Patient Thank you for attending an appointment at Branch 1 with < Dr Name> on <appt date="" time="">.</appt>                                                                                                    | Patient                           | Thank you for attending   | an appointment at Branch 1    | with < Dr Name> | on < Appt Da | ate/Time>. |          |       |                 |             |      |         |
| <al></al>                                                                                                    | < All >                           | Please rate your experien | nce by visiting https://www.g | google.com.au   | on other pr  | acc/rime+. |          |       |                 |             |      |         |
| Find Patient Clear                                                                                                    | Find Patient Clear                |                           |                               |                 |              |            |          |       |                 |             |      |         |
|                                                                                                    |                                   |                           |                               |                 |              |            |          |       |                 |             |      |         |
| Refresh Close                                                                                                    |                                   |                           |                               |                 |              |            |          |       |                 | Refr        | esh  | Close   |

## Patient record

The **Message** tab in a **patient's record** shows all SMS messages sent to that patient, including any Marketing Messages.

### **View history**

The Marketing Messages View History screen can be used to review the details of past messages, including the criteria that were selected, the number of messages sent, the text used and the recipients.

#### To view the Marketing Messages history:

1. Select the Marketing button on Zedmed's Reception tab.

The Marketing Messages UI will open.

2. Select the View History button.

The View History screen will open.

- There is a line for each SMS sent with the date and number of messages sent.
- 3. Expand a specific SMS send to view the criteria used.